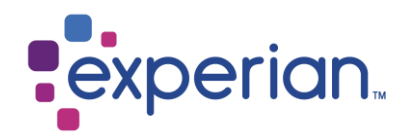

# アイーサプライヤー登録ガイド

**iSupplier Registration guide** 

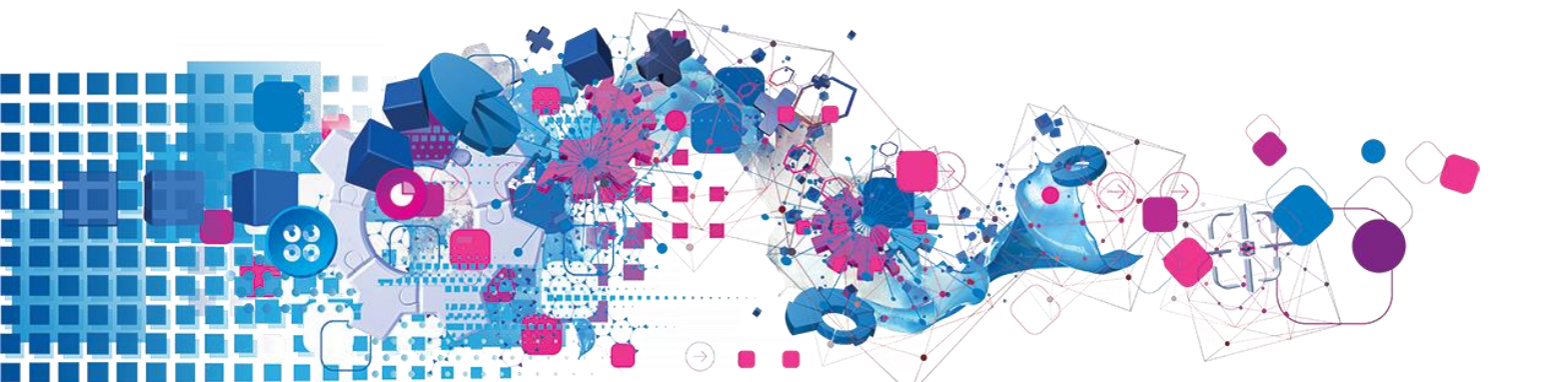

### **Contents** 目次

| 1. What is iSupplier? アイーサプライヤーとは?                                    | . 3 |
|-----------------------------------------------------------------------|-----|
| 1.1 How do I register as an iSupplier user? 登記すること                    | . 3 |
| 1.2 How do I fill in my company details on registration? 会社の詳細を記入すること | . 5 |

### **1. What is iSupplier?** アイーサプライヤーとは?

オラクルアイーサプライヤーポータルの作用は安全なインターネットベースのポータルを通じて、 サプライヤーとのコミュニケーションを構築するエンタープライズアプリケーションです。顧客と電話 やメールを使う、時間を無駄かエラーを引き起こしので、サプライチェーンに遅くなってかもしれま せん。

オラクルアイーサプライヤーポータルはオンラインコラボレーションの強力なプラットフォームへの アクセスを取得することで、サプライヤーとしての効率を高めます。なのでエクスペリアンのサプラ イヤは、注文書などの(購入注文(PO)、支払い状況、支払い予定日、請求書アップロード、デー タ抽出、セルフサービス会社データの管理)最新情報にアクセスできます。

Oracle iSupplier Portal is the enterprise application that structures all supplier communication through a secure internet-based portal. Phone calls and emails between customers & suppliers waste time, introduce errors and create latency in your supply chain.

Oracle iSupplier Portal makes you as a supplier more efficient by gaining access to a powerful platform for online collaboration. As a supplier of Experian, you will have access to the latest information including purchase orders (POs), payment status, scheduled payment dates, invoice upload, data extraction & self-service management of company data.

#### 1.1 How do I register as an iSupplier user? 登記すること

#### 調達チームと協力し、エクスペリアン利用規約に署名したら、登録ツールへのリンクが記載で送信されます。

Once you have engaged with our procurement team and signed the Experian Ts &Cs, a notification will be sent to you via email providing a link to the registration tool.

#### Jear Brown

want to welcome you as an approved supplier to Experian for provision of goods and/or services as agreed in the signed terms and conditions.

'ou have been invited to register on our Experian supplier portal. After you have completed the registration process you will be able to use our online services to access and update our supplier information. Please follow the link <a href="https://projext.unify.uk.experian.com/OA\_HTML/jsp/pos/supplier/Register.jsp?">https://projext.unify.uk.experian.com/OA\_HTML/jsp/pos/supplier/Register.jsp?</a> <a href="https://gekeestimultication.com/oa\_estimultication-com/oa\_estimultication-com/cation-com/cation-cation-com/cation-com/ca

LEASE NOTE THAT IF YOU DO NOT ENTER ALL THE INFORMATION CORRECTLY AT THIS STAGE IT WILL DELAY YOUR SET UP AND SUBSEQUENTLY MAY DELAY PAYMENT.

lease see the complete contact details in the attached link.

AQs and system requirements are available on this link.

http://www.experian.com/corporate/isupplier.html.

'hank you.

電子メールには、アイーサプライヤーのユーザーガイドを見つけることができる場所へのリンクも含まれてい ます。上記のリンクはテストリンクです。登録手続きを開始するには、メールに記載されている固有のリンク を使用する必要があります。

登録が完了して送信されると、エクスペリアンは独立した送信されたサプライヤデータの検証チェックにより、 アイーサ プライヤーユーザーとして承認されます。

### ユーザーとして承認されると、ポータルのユーザー名とポータルへのリンクは2つ目のメール通知が届きます。 仮のパスワードは別のメールで提供されます。初めてポータルに入るときに変更するように求められます。

The e-mail also holds the link to where you can find our iSupplier user guides. Please note the link above is a test link and you will need to use the unique link provided in your e-mail to start the registration process.

Once the registration has been complete and submitted Experian will complete our independent verification checks on the supplier data submitted and approve you as an iSupplier user.

Once approved as a user you will receive a second email notification providing your portal username and link to the portal. A temporary password will be supplied in a separate email which you will be asked to change upon entering the portal for the first time.

### 1.2 How do I fill in my company details on registration? 会社の詳 細を記入すること

#### ます、メール通知のリンクをクリックすると、ウェブページが開きます。そして、ページの右下の「レ スポンス]ボタンをクリックしてください。登記プロセスははじまります。

Once you have clicked on the link in the email notification a web page will open. You will need to click on the Respond button which appears to the bottom right hand side of the page in order to continue to the first step of the registration.

| experian.                        | iSupplier Portal                                                                 |                                                    | 🗵 Close   🤃                       |
|----------------------------------|----------------------------------------------------------------------------------|----------------------------------------------------|-----------------------------------|
| Prospective Suppl                | lier Registration: Current Status                                                |                                                    | Respond                           |
| Thank you for registering w      | vith us. Here's the current status of your registration request.                 |                                                    |                                   |
| Registration Details             | and Status                                                                       |                                                    |                                   |
|                                  | Company Name DELOREAN TRAVEL                                                     | Status                                             | Supplier to Provide Details       |
| Contact Information              |                                                                                  |                                                    |                                   |
|                                  | Email elimagruff@gmail.com<br>First Name Dr. Ernmett Lanthrop<br>Last Name Brown | Phone Area Code<br>Phone Number<br>Phone Extension |                                   |
| Status History                   |                                                                                  |                                                    |                                   |
| X 2                              |                                                                                  |                                                    |                                   |
| Date                             |                                                                                  | Status                                             | Note                              |
| 26-MAR-2020                      |                                                                                  | Invitation Sent                                    |                                   |
|                                  |                                                                                  |                                                    |                                   |
|                                  |                                                                                  |                                                    |                                   |
|                                  |                                                                                  |                                                    |                                   |
|                                  |                                                                                  |                                                    |                                   |
|                                  |                                                                                  |                                                    |                                   |
|                                  |                                                                                  |                                                    |                                   |
|                                  |                                                                                  |                                                    |                                   |
|                                  |                                                                                  |                                                    |                                   |
|                                  |                                                                                  |                                                    |                                   |
|                                  |                                                                                  |                                                    |                                   |
|                                  |                                                                                  |                                                    |                                   |
|                                  |                                                                                  |                                                    |                                   |
|                                  |                                                                                  |                                                    |                                   |
| Copyright (c) 1998, 2017, Oracle | and/or its affiliates. All rights reserved.                                      |                                                    | About this Page Privacy Statement |
|                                  |                                                                                  |                                                    | 🔍 100% 🔻 💡                        |

Click **Respond**  $\mathcal{CO}[\mathcal{VA}^{*}\mathcal{VA}]$   $\mathcal{VA}^{*}\mathcal{VA}$ 

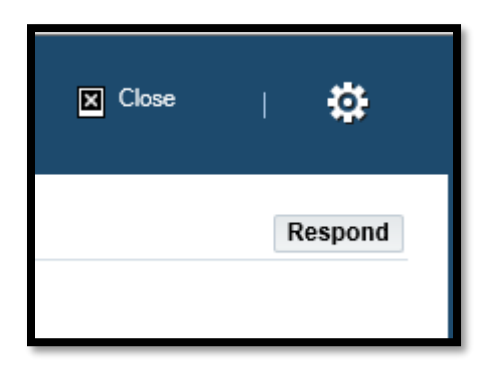

| Basic Information                                                | Company Details                                                                                                    | Attachments               |
|------------------------------------------------------------------|----------------------------------------------------------------------------------------------------|---------------------------|
| Prospective Supplier Registration                                |                                                                                                    | Step 1 of 3 Ne <u>x</u> t |
| * Indicates required field                                       |                                                                                                    |                           |
| Blank label for instruction text                                 |                                                                                                    |                           |
| Company Details                                                  |                                                                                                    |                           |
| At least one tax id is required to be able to complete the regis | stration request.                                                                                                    |                           |
| * Company Name                                                   | DELOREAN TRAVEL                                                                                                    |                           |
| Tax Country                                                      | United States 📓 🧣                                                                                                    |                           |
|                                                                  | Where provided, the tax country will be used to validate the format of the Tax Registration Number and/or Taxpayer ID |                           |
| Tax Registration Number                                          | 999889999                                                                                                    |                           |
| Taxpayer ID                                                      |                                                                                                    |                           |
| Contact Information                                              |                                                                                                    |                           |
| Blank label for instruction text                                 |                                                                                                    |                           |
| * Email                                                          | elimagruff@gmail.com                                                                                                  |                           |
| First Name                                                       | Dr. Emmett Lanthrop                                                                                                   |                           |
| * Last Name                                                      | Brown                                                                                                    |                           |
| Phone Area Code                                                  |                                                                                                    |                           |
| * Phone Number                                                   | 1 714 830 7000                                                                                                    |                           |
| Phone Extension                                                  |                                                                                                    |                           |
|                                                                  |                                                                                                    |                           |
|                                                                  |                                                                                                    | Step 1 of 3 Next          |

#### <u> ステップ1: 会社登記</u>

基本な会社の詳細と必須フィールドを入力してください。

- ・会社名
- 課税国 会社を登記した国

•税金登記番号 - 英国以外の場合は、このフィールドを空白のままにしてください。 代わりに【納税者番号】フィールドに入力してください。

 ・DUNS番号 -「データユニバーサルナンバリングシステム」 D-U-N-S番号とは、企業を事業所ごとに識別 するための、9 桁の固有の数字です。 D&Bのビジネスクレジットファイルを作成するために使用されます。 D &Bのビジネスクレジットファイルは、会社の信頼性情報または財務の安定性を予測するのに役立ちます。
 ・電子メール ー 会社アイーサプライヤーを主要つかうな方(担当人)の電メール

- •名 担当人の
- •姓 担当人の
- •電話の市外局番
- 電話番号

#### Step 1: Company registration

You will be required to enter your basic company details. There are mandatory fields which you will need to complete.

Company name

- Tax Country The country in which you have registered your company
- Tax registration Number If your tax registration Number is outside of the UK please leave this field blank and complete the Tax payer ID field instead).
- DUNS Number Data Universal Numbering System the D-U-N-S Number is a unique nine-digit identifier for businesses. It is used to establish a D&B<sup>®</sup> business credit file, which is often referenced by lenders and potential business partners to help predict the reliability and/or financial stability of the company in question.
- Email The email address for the main company contact
- First name Of the company contact
- Last Name of the company contact
- Phone area code
- Phone Number

#### すべての必須情報を入力したら、【ネクスト】ボタンをクリックして、登録の2番目の画面を続行してください。

Once you have entered all the mandatory information please click the NEXT button to proceed to second screen of registration.

| ank label for instruction te |                                                                        |                       |                |                                                   |                    |        |
|------------------------------|------------------------------------------------------------------------|-----------------------|----------------|---------------------------------------------------|--------------------|--------|
|                              | ext                                                                    |                       |                |                                                   |                    |        |
|                              | Company Name                                                           | DELOREAN TRAVE        | EL             |                                                   |                    |        |
|                              | Tax Country                                                            | United States         |                |                                                   |                    |        |
|                              | Tax Registration Number                                                | 999889999             |                |                                                   |                    |        |
|                              | Taxpayer ID                                                            |                       |                |                                                   |                    |        |
|                              | DUNS Number                                                            |                       |                |                                                   |                    |        |
|                              | Alternate Supplier Name                                                |                       |                |                                                   |                    |        |
|                              | Note to Buyer                                                          |                       | ^              |                                                   |                    |        |
|                              |                                                                        |                       | $\sim$         |                                                   |                    |        |
|                              | Note to Supplier                                                       |                       |                |                                                   |                    |        |
|                              | ·····                                                                  |                       |                |                                                   |                    |        |
| Address Book                 |                                                                        |                       |                |                                                   |                    |        |
|                              |                                                                        |                       |                |                                                   |                    |        |
| At least one entry is requi  | ired.                                                                  |                       |                |                                                   |                    |        |
| At least one entry is requi  | ired.                                                                  |                       |                |                                                   |                    |        |
| At least one entry is requi  | Address Details                                                        |                       |                | Purpose                                           | Update             | Delete |
| At least one entry is requi  | Address Details                                                        | e CA 91109 United St  | tates          | Purpose<br>Payment, Purchasing                    | Update             | Delete |
| At least one entry is requi  | Address Details 1640 Riverside Drive, Hillside                         | e CA 91109 United St  | tates          | Purpose<br>Payment, Purchasing                    | Update             | Delete |
| At least one entry is requi  | ired. Address Details 1640 Riverside Drive, Hillside                   | ie CA 91109 United St | tates          | Purpose<br>Payment, Purchasing                    | Update             | Delete |
| At least one entry is requi  | ired. Address Details 1640 Riverside Drive, Hillside ired.             | e CA 91109 United St  | tates          | Purpose<br>Payment, Purchasing                    | Update<br><i>I</i> | Delete |
| At least one entry is requi  | ired. Address Details 1640 Riverside Drive, Hillside ired. Last Name △ | e CA 91109 United St  | tates<br>Email | Purpose Payment, Purchasing Requires User Account | Update             | Delete |

#### ステップ2:住所、分類や銀行の詳細 次の画面では、アドレスと会社情報を入力するか更新するもできます。 更新と修正したい情報が必要な場合は、【鉛筆】アイコンをクリックしてください。

ビジネス分類 – 若し貴社は米国のサプライヤー、正しい認証を入力してください。

#### Step 2: Address details, classification and bank details.

In the next screen you can enter or update your address and company information.

If you need to update anything, just click the pencil icon next to any of the information you would like to amend.

Under Business Classifications – if you are a US Supplier, you may enter your correct certification.

| <u>V</u> iew F <u>a</u> vorites <u>T</u> ools <u>H</u> elp<br>d <mark></mark> Repo ▼ <mark></mark> Guid ▼ <mark></mark> Trav ▼ <mark></mark> Upgr | 🔹 📴 Proc 👻 🛄 GPO 💌 🛄 Ariba 👻 🛐 | A1 🤨 Arch 🔅 CN | 15 🏚 Digi 🎼 Exte 🧿 G | DM 📮 How 🕓 Worl 👔 Micr 🗿 O | KTA 🗿 Orac 🤨 Proj 🌻 Proj 🎲 Serv | / 🛐 Sir 🚯 SSC 🏹 Sur | v 🛠 Sync 🤹 GFSS 🛐 Ide | en T  |
|----------------------------------------------------------------------------------------------------|--------------------------------|----------------|----------------------|----------------------------|---------------------------------|---------------------|-----------------------|-------|
| r. Emmett Lanthrop B                                                                                                    | rown 17                        | 14 830 7000    | elimagruf            | f@gmail.com                | v                               |                     | 1                     |       |
| usiness Classifications                                                                                                    |                                |                |                      |                            |                                 |                     |                       |       |
| a 2                                                                                                    |                                |                |                      |                            |                                 |                     | Rows 11               | to 40 |
| lassification                                                                                                    |                                | Applicable     | Minority Type        | Certificate Number         | Certifying Agency               | Expiratio           | n Date                |       |
| K For- Profit Organization                                                                                                    |                                |                |                      |                            |                                 |                     | Ċo                    |       |
| 1 Tribal Government                                                                                                    |                                |                |                      |                            |                                 |                     | Ċ                     | ,     |
| D Domestic Shelter                                                                                                    |                                |                |                      |                            |                                 |                     | tio                   |       |
| 7 Service Provider                                                                                                    |                                |                |                      |                            |                                 |                     | io                    |       |
| ) Hospital                                                                                                    |                                |                |                      |                            |                                 |                     | io                    |       |
| 3 Interstate Entity                                                                                                    |                                |                |                      |                            |                                 |                     | Ċo                    |       |
| 3 Housing Authorities Public/Triba                                                                                                    | I                              |                |                      |                            |                                 |                     | Ċo                    |       |
| J Native Hawaiian Organization O                                                                                                    | wned Firm                      |                |                      |                            |                                 |                     | Ċo                    | ]     |
| 5 Research and Development                                                                                                    |                                |                |                      |                            |                                 |                     | Ċo                    |       |
| 3 Labor Surplus Area Firm                                                                                                    |                                |                |                      |                            |                                 |                     | Ċ.                    |       |
| 3 Labor Surplus Area Firm                                                                                                    | pr-2020                        |                |                      |                            |                                 |                     | Ċ                     |       |

| Banking Details          |          |                      |              |                |                |                  |        |        |  |
|--------------------------|----------|----------------------|--------------|----------------|----------------|------------------|--------|--------|--|
| At least one entry is re | equired. |                      |              |                |                |                  |        |        |  |
| Create   💢 🔁             |          |                      |              |                |                |                  |        |        |  |
| Bank Account<br>Number   | Currency | Bank Account<br>Name | Bank<br>Name | Bank<br>Number | Branch<br>Name | Branch<br>Number | Update | Remove |  |
| No results found.        |          |                      |              |                |                |                  |        |        |  |
|                          |          | 1                    |              |                | 1              |                  | 1      |        |  |

#### 最後、この画面で銀行の詳細を入力してください。

#### 【クリエート】をクリックしてください。

Finally, in this screen, you will need to enter your bank details.

Click Create

|                                                                                             |                                                                                                    |                                                                                                    | 🗵 Close   🔅                         |
|---------------------------------------------------------------------------------------------|----------------------------------------------------------------------------------------------------|----------------------------------------------------------------------------------------------------|-------------------------------------|
| Create Bank Account                                                                         |                                                                                                    |                                                                                                    | Cancel Apply                        |
| * Indicates required field                                                                  |                                                                                                    |                                                                                                    |                                     |
|                                                                                             | Country United States                                                                                                    | S                                                                                                    |                                     |
| GTIP Please note: Select the country from the drop d                                        | Account definition must include bank and bra<br>win menu that reflects where your company bank details are set up before contlinuing further. E.g.UK bank acct = United Kingdom on th | anch information.<br>he drop down menu. BIC Code is required for UK bank account.                                                                                                    |                                     |
| Bank                                                                                        | В                                                                                                    | 3ranch                                                                                                    |                                     |
| Existing Bank     New Bank     TIP US Region Bank number is mandatory     Show Bank Details | <sup>8</sup> Bank Name<br>Bank Number<br>Tax Payer ID                                                                                                    | Evisting Branch     New Branch     Branch Name     Branch Name     BIC     Branch Type     ABA     V     Branch Type     ABA     V     Structure that the standatory     Structure that the standatory     Structure that the standatory     Structure that the standatory |                                     |
| Bank Account                                                                                |                                                                                                    |                                                                                                    |                                     |
| ØTIP UK Region: IBAN is mandatory                                                           | Account Number<br>Check Digits<br>IBAN                                                                                                    | * Account Name<br>* Currency                                                                                                    |                                     |
| Kote to Bayer                                                                               |                                                                                                    |                                                                                                    | About this Ruse - Roberty Statement |
| Copyright (c) 1998, 2017, Oracle and/or its affiliates. All rig                             | hts reserved.                                                                                                    |                                                                                                    | About this Page Privacy Statement   |

1. 画面上部でドロップダウンリストを使用して、国 (銀行口座開設)を選択します。

2. 画面の左側に銀行セクションの下で、既存の支店を選択します。 (ヒント:常に既存のオプションの銀行を選択してください)。

3. 【銀行名】の横にある虫眼鏡アイコンをクリックすると、銀行の名前が表示されます。 (ヒント:ポップアップブロッカーがオフになっているか、一時的にポップアップします)。

4. 銀行の名前を検索フィールドに入力し、検索をクリックします。(例:HSBC、 ロイズ、バークレイズ、ウェルズファーゴなど)。リストから正しい銀行を選択します。

5. 既存の支店名を選択ください。

6. 【支店名】の横にある虫眼鏡をクリックします。

7. ウインドウの上のポップの中で、ドロップダウン・リストを「枝番号」に変えて、検索フィールドにあなたのアカウント(これは、スペース、短距離走または他のどの特殊文字のない6桁の番号としても入れられなければなりません)のために、タイプ・コードを入力してください。 検索をクリックしてください。

8. 正しい枝を利用できる枝のリストから選んでください。

9. 支店数、BIC とタイプが現在、あなた(TIP:出張タイプは常に『OTHER』でなければなりません)のために棲息させなければならない支店。

10. 預金口座部の下で、スペースまたは特殊文字なしであなたの ACCOUNT NUMBER & IBAN に入ってください。

11. チェック・ディジットーA チェック・ディジットは識別番号(例えば預金口座番号)の上で誤り検出の ために使われる冗長検査の形です。そして、それが彼らが手で少なくとも時々入力されるアプリケー ションで使われます。

これは、義務的なフィールドでありません。

12. アカウント名を入力してください

13. 請求書と支払いが支給される通貨に入ってください。

ー度銀行の詳細を完成したら、あなたは紙と表題を付けられる会社手紙に関する銀行詳細のコピー を添えることを要求されます。

このステップは義務的です、そして、あなたがこの情報を省略するならば、登録は拒絶されることができます。

- 1. At the top of the screen, choose the country of your bank account using the drop-down list
- 2. At the left-hand side of the screen under the bank section choose the option for Existing Branch (TIP: Always choose the option for existing bank).
- 3. Click on the magnifying glass icon next to the 'BANK NAME' Field, this will prompt a pop-up box to appear (TIP: make sure your pop-up blocker is switched of or allow pop ups temporarily).
- 4. Enter the name of your bank in the search field and click search (E.g. HSBC, Lloyds, Barclays, Wells Fargo etc.). Choose the correct bank from the list which will generate.
- 5. To the right-hand side of the screen under the bank section. Choose the option for Existing Branch.
- 6. Click on the magnifying glass next to 'BRANCH NAME'.
- 7. In the pop-up window change the drop-down list to "branch number" and in the search field enter the sort code for your account (this should be entered as a 6-digit number without spaces, dashes or any other special characters). Click Search.
- 8. Choose the correct branch from the list of branches available.
- 9. The Branch Number, BIC and Branch type should now populate for you (TIP: branch type should always be 'OTHER').
- 10. Under the Bank Account section enter your ACCOUNT NUMBER & IBAN without spaces or special characters.
- 11. Check Digits A check digit is a form of redundancy check used for error detection on identification numbers, such as bank account numbers, which are used in an application where they will at least sometimes be input manually. This is not a mandatory field.
- 12. Enter the Account name
- 13. Enter the currency the invoice and payment will be issued in.

Once you have completed your bank details, you will be required to attach a copy of your bank details on your company letter headed paper. This step is mandatory, and registrations could be rejected if you omit this information

#### Step 3: Add an attachment. 添付ファイルを追加します。

| experian. isupplier                                                                                                    | Portal                                                              |            |                 |              |       | Close         | I 🗘                  |
|----------------------------------------------------------------------------------------------------|---------------------------------------------------------------------|------------|-----------------|--------------|-------|---------------|----------------------|
| Basic                                                                                                    | Information                                                         |            | Company Details |              |       | Attachments   | Back Step 3 of 3     |
| Attachments                                                                                                    |                                                                     |            |                 |              |       |               |                      |
| Add Attachment                                                                                                    |                                                                     |            |                 |              |       |               |                      |
| Title                                                                                                    | Type Descriptio                                                     | n Category | Last Updated By | Last Updated | Usage | Update        | Delete               |
| No results found.                                                                                                    |                                                                     |            |                 |              | -     |               |                      |
| ♂ TIP Attachment on letter headed paper<br>♂ TIP Only pdf and .tiff files are accepter<br>℃ TIP Only pdf and .tiff files are accepter<br>Copyright (c) 1996, 2017, Oracle and/or its af | is required for bank details<br>,<br>liliates. All rights reserved. |            |                 |              |       | About this Pa | ge Privacy Statement |

- 1. 1. 【追加アタッチメント】ボタンをクリックしてください。
- 次のページで【ブラウズ】ボタンをクリックして、添付したいファイルを選択し、【アプライ】
   をクリックします。ま たは【追加】をクリックして、他のドキュメントを添付できます。
- 3. 3. すべての詳細を入力したら、エクスペリアンに提出します。
- 1. Click on the add attachment button.
- 2. In the next window click on the 'BROWSE' button and choose the file you want to attach, click 'APPLY' to attach the document or click on 'ADD ANOTHER' which will allow you to attach another document if necessary.
- 3. Once you have entered all details you can submit the details back to Experian for review.

#### <u>Next Steps:</u> 次のステージ:

## エクスペリアンは送信された詳細を確認し、個々の検証チェックを実行します。確認後、ポータルへのリンクがあるの電子メールを送ります。仮のパスワードは別のメールで送信する。 ポータルで最初のログインしたどころ、パスワードの変更を求められます。

Experian will then review the submitted details and run our independent verification checks. Once you have been approved as a supplier of Experian and a registered user of the portal you will receive an email detailing the link to the portal. You will receive your temporary password in a separate email and will be asked to change this upon first log in to the portal.

#### ログイン後で、この画面が表示されます。

Once logged in, you will see this screen;

|                                                                                                    | ∎ 🥥 I â ★                    | \$         | Logged In As<br>EKWINRAAJ@GMAIL.COM                                                                                                    |
|----------------------------------------------------------------------------------------------------|------------------------------|------------|----------------------------------------------------------------------------------------------------|
| Supplier Home Orders Finance Administra                                                                                                    | tion Assessments Manage Supp | ier Broker |                                                                                                    |
| Search PO Number 🔻                                                                                                    | Go                           |            |                                                                                                    |
| Notifications          Image: Subject         No results found.                                                                                                    |                              | Full List  | Contact Us Orders   Purchase Orders  Purchase History Invoices Invoices Payments Payments Payments Important documents are placed on Admin tab. |
| i and a constant of the second second |                              | Full List  |                                                                                                    |
| PO Number Description Date                                                                                                    |                              |            |                                                                                                    |
| Copyright (c) 1998, 2017, Oracle and/or its affiliates. All right                                                                                                    | is reserved.                 |            | Privacy Statement                                                                                                    |

登 記 プ ロ セ ス に つ い て 問 題 が あ る 場 合 な ら 、 Globalsuppliermaintenance@experian.com 宛にご連絡をお願いいたします。

If you have any issues with the registration process, please contact <u>Globalsuppliermaintenance@experian.com</u>